# Anmeldung digitale Schulbücher

Mit dem Erhalt der Codes für die digitalen Schulbücher bist du nur noch wenige Schritte von deren Nutzung an deinem iPad entfernt.

Wir nutzen die Schulbücher von Klett, Cornelsen und Westermann. Achte beim Einlösen der Codes unbedingt auf den Verlag. Dieser ist neben dem Schulbuch in (Klammern) vermerkt.

Bevor du die Bücher nutzen kannst, musst du dich zunächst bei allen drei Verlagen registrieren. *Mit Hilfe deiner Eltern und dieser Anleitung ist dies ein Kinderspiel!* 

Zur schnellen Navigation einfach auf einen der drei Links tippen:

# **Anmeldung Klett**

### **Anmeldung Cornelsen**

Anmeldung Westermann

## Anmeldung bei Klett

(Betroffene Fächer: Mathematik, Physik und Geschichte)

- 1. Zur Registrierung für Klett gelangst du unter <u>https://schueler.klett.de/</u> registrierung#/ .
- 2. Gib die geforderten Daten ein und notiere dir die eMail-Adresse und dein Passwort gut, sodass du oder deine Eltern die Zugangsdaten schnell wieder finden.
- 3. Bestätige anschließend deine Daten mit einem Klick auf "jetzt registrieren".
- 4. Im Anschluss erhältst du an die angegebene eMail-Adresse eine Bestätigungs-eMail. Mit einem Klick auf den gesendeten Link bist du erfolgreich registriert.
- 5. Mit deinen Zugangsdaten kannst du dich nun in der App "Klett lernen" anmelden.
- 6. Hast du dich angemeldet, findest du im App-Menü in der Ecke rechts oben drei Striche. Mit einem Klick darauf erscheint ein Menü.
- 7. Wähle im Menü "Nutzer-Schlüssel einlösen". Gib die Codes ein um ein eBook zu aktivieren.

### Anmeldung bei Cornelsen

(Betroffene Fächer: Englisch und Deutsch)

- 1. Zur Registrierung für Cornelsen gelangst du unter <u>https://registrierung.cornelsen.de/</u> schueler.
- 2. Gib die geforderten Daten ein und notiere dir die eMail-Adresse und dein Passwort gut, sodass du oder deine Eltern die Zugangsdaten schnell wieder finden.
- 3. Bestätige anschließend deine Daten mit einem Klick auf "jetzt registrieren".
- 4. Im Anschluss erhältst du an die angegebene eMail-Adresse eine Bestätigungs-eMail. Mit einem Klick auf den gesendeten Link bist du erfolgreich registriert.
- 5. Mit deinen Zugangsdaten kannst du dich nun in der App "cornelsen.lernen" anmelden.
- 6. Hast du dich angemeldet, findest du im App-Menü in der Ecke rechts oben "Mein Konto". Mit einem Klick darauf erscheint ein Menü.
- 7. Wähle im Menü "E-Bibliothek". Gib die Codes ein um ein eBook zu aktivieren.

# Anmeldung bei Westermann

(Betroffene Fächer: Geographie)

Die Zugangsdaten gibt es von der Schule! 😊